### Inscription à « Mon Dossier » ARC

https://www.canada.ca/fr/agence-revenu/services/services-electroniques/services-electroniques-entreprises/dossier-entreprise.html

Choisir l'option 2 et cliquer sur « S'inscrire à l'ARC »

#### Registration with « My Business Account » with CRA

https://www.canada.ca/en/revenue-agency/services/e-services/e-services-businesses/businessaccount.html

#### Chose option 2 and click on «CRA register »

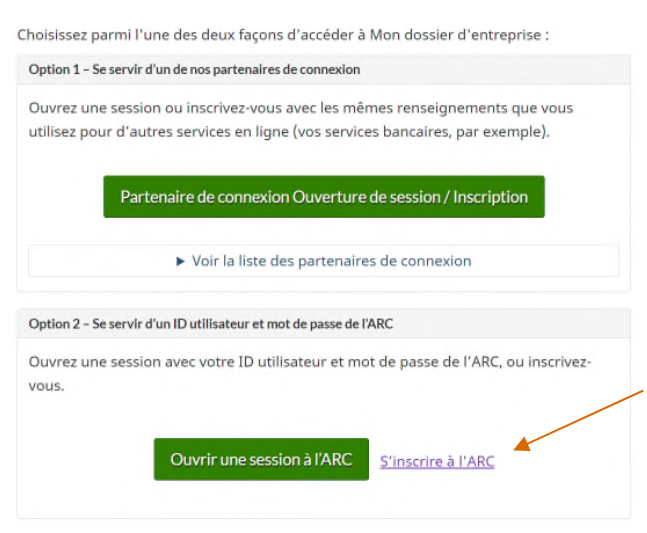

## Inscrire le NAS de l'actionnaire

#### Insert SIN of the shareholder

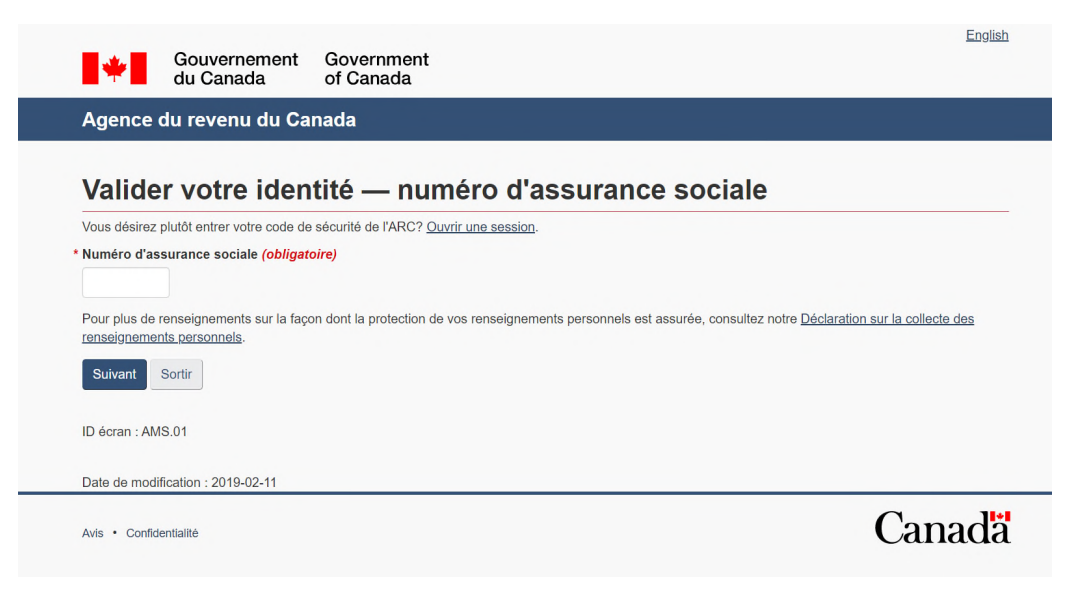

Inscrire les informations demander sur l'actionnaire : Code postal (perso) / Date de naissance / Ligne XXX déclaration de revenu 2018 (# de ligne peut varier d'un contribuable à un autre)

Enter the shareholder information : Personal postal code / date of birth / Line XXX of your 2018 income tax return (Line # can vary from one tax payer to another)

|                | Agence du revenu du Canada |                                                                                                    |  |  |
|----------------|----------------------------|----------------------------------------------------------------------------------------------------|--|--|
|                |                            | - LEED                                                                                                    |  |  |
| Valida         | r votro idor               | tité quite                                                                                                    |  |  |
| vallue         | i votre idei               | lite — suite                                                                                                    |  |  |
| Numéro d'ass   | urance sociale (NAS)       |                                                                                                    |  |  |
| Si ce NAS ne   | vous appartient pas, retor | rnez à la page précédente.                                                                                           |  |  |
| Si vous habite | ez à l'extérieur du Canada | ou des États-Unis, vous devez entrer des renseignements différents.                                                  |  |  |
| Code postal    | ou code ZIP (obligatoire   | 0                                                                                                    |  |  |
|                |                            |                                                                                                    |  |  |
|                |                            |                                                                                                    |  |  |
|                | sance (obligatoire)        |                                                                                                    |  |  |
| Date de nais   |                            |                                                                                                    |  |  |
| Date de nais   | invier •                   |                                                                                                    |  |  |
| Date de nais   | anvier •                   |                                                                                                    |  |  |
| Date de nais   | ents fiscaux - montant in  | scrit à la ligne 101 de votre déclaration de revenus de 2018 - inscrire les dollars seulement (obligatoire) <b>O</b> |  |  |
| Date de nais   | ents fiscaux - montant in  | scrit à la ligne 101 de votre déclaration de revenus de 2018 - inscrire les dollars seulement (obligatoire) \Theta   |  |  |
| Date de nais   | ents fiscaux - montant ir  | scrit à la ligne 101 de votre déclaration de revenus de 2018 - inscrire les dollars seulement (obligatoire) <b>O</b> |  |  |

Le message suivant sera afficher / cliquer sur suivant

The following message will come up / click on Next

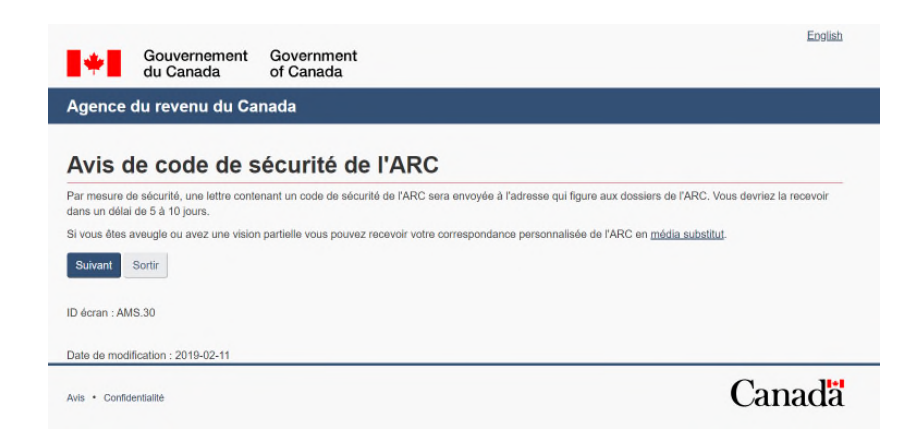

Information à confirmer : Mettre un point devant Je confirme Information to confirm : Insert a "dot" in front "I Confirm"

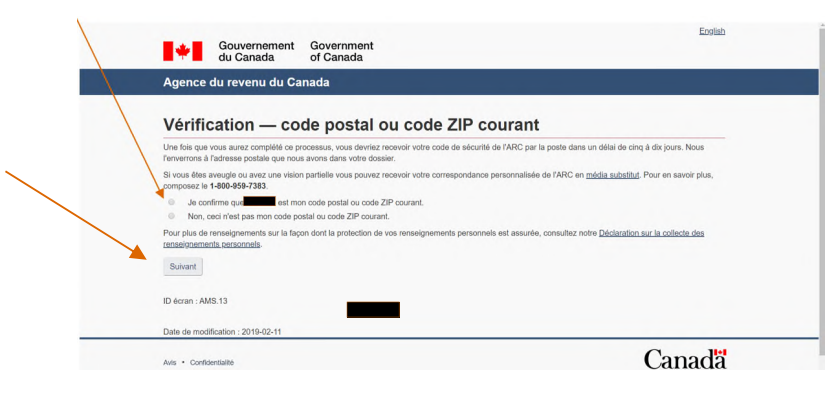

cliquer sur suivant

Click on Next

### Créer votre utilisateur et mot de passe

#### Create your User ID and password

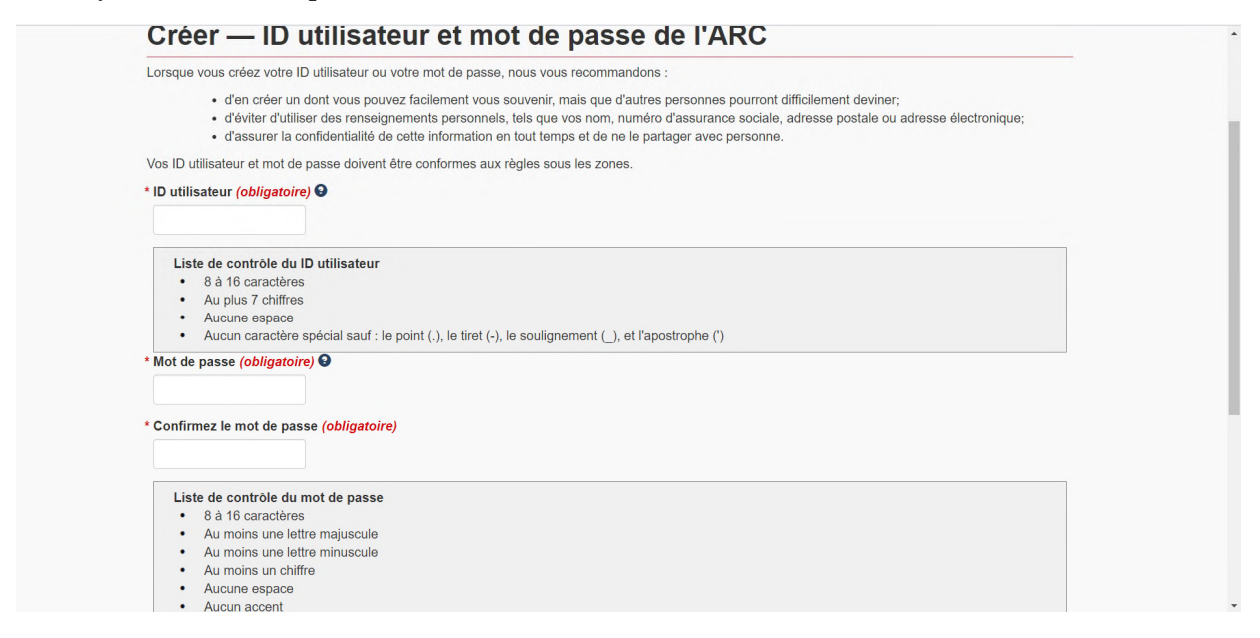

\*prenez soins de bien noter ces informations.....vous en aurai besoin plus tard lors de la création \*make sure you are noting down those information.....you will need it further in the account setup

Cliquer sur suivant Click on Next

## Créer vos questions de sécurité

Create your Security questions

| os <u>guestions et réponses de sécurité</u> devraient être facile pour vous de vous en souvenir, mais elles doivent é     | tre difficiles à deviner pour d'autres personnes. |
|----------------------------------------------------------------------------------------------------|---------------------------------------------------|
| os réponses :                                                                                                    |                                                   |
| <ul> <li>doivent contenir au moins trois caractères</li> <li>peuvent contenir des majuscules ou des minuscules</li> </ul> |                                                   |
| es seuls caractères spéciaux permis sont :                                                                                |                                                   |
| le point (.)                                                                                                    |                                                   |
| la virgule (.)     le trait d'union (.)                                                                                   |                                                   |
| <ul> <li>"apostrophe (")</li> </ul>                                                                                       |                                                   |
| * Question 1 (obligatoire)                                                                                                |                                                   |
| Sélectionnez                                                                                                    | •                                                 |
| * Réponse 1 (obligatoire)                                                                                                 |                                                   |
| * Question 2 (obligatoire)                                                                                                |                                                   |
| Sélectionnez                                                                                                    | •                                                 |
| * Réponse 2 (obligatoire)                                                                                                 |                                                   |
|                                                                                                    |                                                   |
| * Question 3 (obligatoire)                                                                                                |                                                   |
|                                                                                                    |                                                   |
| * Reponse 3 (obligatoire)                                                                                                 |                                                   |
|                                                                                                    |                                                   |
| * Question 4 (obligatoire)                                                                                                |                                                   |
| Sélectionnez                                                                                                    | *                                                 |
| * Réponse 4 (obligatoire)                                                                                                 |                                                   |
|                                                                                                    |                                                   |
| * Question 5 (obligatoire)                                                                                                |                                                   |
| Sélectionnez                                                                                                    | <b>T</b>                                          |
| * Réponse 5 (obligatoire)                                                                                                 |                                                   |
|                                                                                                    |                                                   |

# A vous de choisir l'option

Up to you to decide on the option

| Avis - Confidentialité Canada                                                                                                    |
|----------------------------------------------------------------------------------------------------|
| Date de modification : 2019-02-11                                                                                                    |
| ID écran : CMS.22                                                                                                    |
| Sulvant Sortir                                                                                                    |
| Pour plus de renseignements sur la façon dont la protection de vos renseignements personnels est assurée, consultez notre <u>Déclaration sur la collecte des</u><br>renseignements personnels. |
| Ne me demandez pas une question de sécurité chaque fois que j'ouvre une session en utilisant ce dispositif.                                                                                    |
| Demandez-moi une question de sécurité chaque fois que j'ouvre une session en utilisant ce dispositif (recommandé si vous utilisez un dispositif public ou<br>partagé).                         |
| * Préférence de la fonction de sécurité supplémentaire (obligatoire) 🛇                                                                                                    |

Passer en revue vos réponses et cliquer sur suivant

Review your answers and click on Next

Modalités et conditions d'utilisation / lire jusqu'en bas

Terms and conditions of use / read entirely

| Pour indiquer que vous acceptez ces modaines et conditions d'utilisation, veuillez entrer votre mot de passe et : |
|----------------------------------------------------------------------------------------------------|
| ID utilisateur :                                                                                                  |
| * Mot de passe : (obligatoire)                                                                                    |
|                                                                                                    |
|                                                                                                    |
| J'accepte Je refuse                                                                                               |
|                                                                                                    |
| ID écran : CMS.36                                                                                                 |
|                                                                                                    |
| Date de modification : 2019-02-11                                                                                 |
|                                                                                                    |
| Avis • Confidentialité                                                                                            |
|                                                                                                    |
| Inscrire votre mot de passe                                                                                       |
| Oliquor que l'acconta                                                                                             |
| Chquei sui 5 accepte                                                                                              |
| Insert your password                                                                                              |
| ·····                                                                                                    |

Click I agree

# Avis de code de sécurité de l'ARC — confirmation

Par mesure de sécurité, une lettre contenant un code de sécurité de l'ARC sera envoyée à l'adresse qui figure aux dossiers de l'ARC. Vous devriez la recevoir dans un délai de 5 à 10 jours.

Cliquer sur Suivant

Click on Next

# Modalités et conditions d'utilisation pour Mon dossier d'entreprise

Lire et cliquer J'accepte au bas de la page

Read and click on I agree at the bottom of the page

| nada                                                          | Fermer la session                                                                                                    |
|---------------------------------------------------------------|----------------------------------------------------------------------------------------------------|
| Gérer le profile - ajouter NE au profil                       |                                                                                                    |
| * Numéro d'entreprise (9 chiffres) (obligatoire)<br>Soumettre |                                                                                                    |
| ID écran : MBA-20<br>Date de modification : 2019-10-21        |                                                                                                    |
| Avis - Mon dossier d'entreprise                               |                                                                                                    |
|                                                               | Auméro d'entreprise (9 chilfres) (obligatoire)  Soumettre  D écran : MBA-20 Date de modification : 2019-10-21  Avis - Mon dossier d'entreprise |

Inscrire ici le numéro d'identification fédéral de votre entreprises (NE)

Soumettre

Finaliser avec les instructions

Insert your Federal business ID number Submit

Finalize instructions